## Reset your password for e-learning

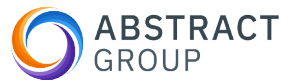

This guide provides a simple and straightforward process for resetting your password for Atlas - Elearning. Following these steps will allow you to regain access to your account quickly and easily, ensuring that you can continue your training without any interruptions.

| To: ③ Abstract Demo                                                                                                    | Today at 11:3                                                          |
|----------------------------------------------------------------------------------------------------|------------------------------------------------------------------------|
|                                                                                                    |                                                                        |
|                                                                                                    |                                                                        |
|                                                                                                    |                                                                        |
| Hi Abstract,                                                                                                    |                                                                        |
| Welcome to Atlas! You're receiving this email because you've been granted access organisation: Abstract Group Limited.                               | to the Atlas platform by your                                          |
| To get started, you'll need your email address:<br>simply click the button below and follow the on-screen instructions. Afterwards, you'<br>sign in. | and a new password. To set this,<br>Il be taken to the login screen to |
| Set my password & Log in                                                                                                    |                                                                        |
|                                                                                                    | Atlas making future visits a                                           |
| Once you're logged in, why not bookmark the page? It's your go-to hub for all things breeze.                                                         |                                                                        |

2 Enter your email and click continue.

| Welcome - lets get you<br>setup                            |                                                                                                    |
|------------------------------------------------------------|----------------------------------------------------------------------------------------------------|
| Enter your email address as part of setting your password. | Welcome to Atlas - The Citation Hub.<br>Please follow the instructions on the next few screens to<br>set your password after which you'll be directed to the<br>sign in screen.<br>You will first need to enter your username/email which was<br>specified in the Welcome email. |
|                                                            | Email address Email address Email address that can be used to contact you. Continue Back to login                                                                                                    |

**3** You will receive an email from Atlas with your verification code.

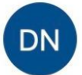

O Do not reply <do\_not\_reply@citation.co.uk>
To: ③ Abstract Demo

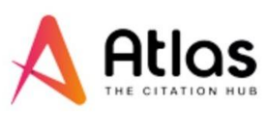

Dear Abstract,

Here's the 6 digit verification number you requested from Atlas:

## 041487

Please use this number before it expires in 20 minutes.

If you didn't request this number, please ignore this email.

Thank you,

Today at 11:56

## 4 Enter the code from Atlas, then click continue.

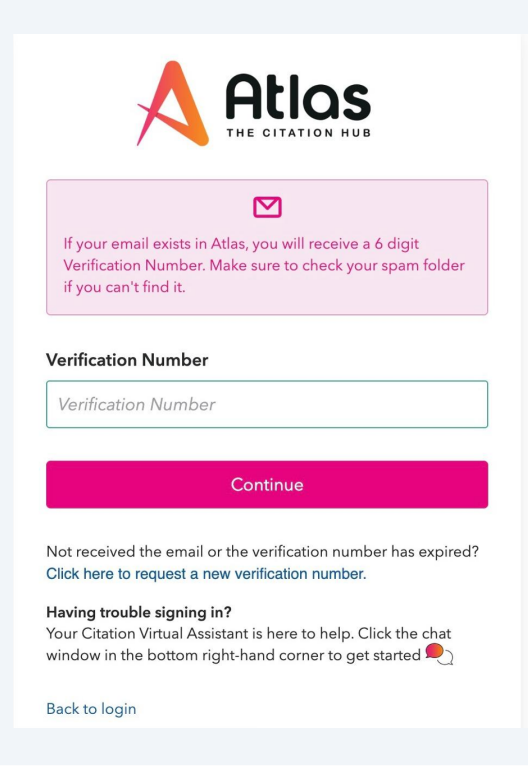

**5** Create and confirm a new password for your Atlas account.

| assword Reset                                                                                                    | Atlas                                                                                                    |
|----------------------------------------------------------------------------------------------------|----------------------------------------------------------------------------------------------------|
| Password Requirements                                                                                                    | Please create your new password.                                                                                                    |
| As you enter your new password, you'll see which requirements you've met and which remain.                                                                                                    | Atlas passwords must be 8-20 characters and contain at least one lowercase letter (a-z), one uppercase letter (A-Z), one digit (0-9) and one special character (@%*!). |
| <ul> <li>Must be between 8 and 20 characters in length</li> <li>At least one lower case letter (a-z)</li> <li>At least one capital letter (A-Z)</li> <li>At least one digit (0-9)</li> <li>At least one special character (e.g. @@%*!)</li> </ul> | New Password                                                                                                    |
|                                                                                                    | Confirm New Password                                                                                                    |
|                                                                                                    | ••••••                                                                                                    |
|                                                                                                    | Show passwords                                                                                                    |
|                                                                                                    | Reset Password                                                                                                    |
|                                                                                                    |                                                                                                    |

**6** You can now login again and compete your training.

## AssessedSessedSessed<